附件

# 中国内部审计协会网络直播

## 培训系统购课及观看流程

### 第一步: 注册及登录账号

进入中国内部审计协会(以下简称"中内协")网络培训 页面(http://edu.ciia.com.cn),点击右上角"登录"按钮 注册及登录账号。

### 第二步:选课

进入"选课中心一直播课"选课并点击购买后,页面跳转 至订单详情页面。

### 第三步: 支付、开课及发票开具

(一) 支付方式 1: 支付宝支付

在订单详情页面填写发票信息,支付方式选择"支付宝", 而后点击"立即付款",扫描页面的支付宝二维码付款后课程 即时开通。

(二)支付方式 2: 网银汇款支付

 在订单详情页面填写发票信息,支付方式选择"银行汇款/转账",而后点击"立即付款",进入"我的订单"页面后, 记录要开通课程的订单编号。

2. 将"订单金额"转账至中内协账户,信息如下:

账号: 0200007609004652780

开户银行: 工商银行北京紫竹院支行

收款单位: 中国内部审计协会

汇款时附言: "网络培训"及"五位 ID 号"

3. 以电子邮件方式发送开课申请

网络培训电子邮箱: wangpei@ciia.com.cn,请在邮件中注明如下内容:

(1) 邮件名称: "申请开课";

(2) 邮件内容: 需要开通课程的订单编号;

(3) 邮件附件: 汇款完成的截图。

网络培训管理员收到邮件并核对信息无误后,将在 1-2 个工作日内开通课程并以邮件方式告知学员课程已开通。

(三)发票开具

中内协将按每笔订单为学员开具"培训费"发票。

### 第四步: 观看直播并获得学时证明

(一) 课程观看:

购课后,请使用 360 浏览器进入中内协网络培训页面 (http://edu.ciia.com.cn),登录个人账号后,进入"听课 中心一直播课",点击对应课程页面,电脑端收看直接进入直 播间即可,手机端可以扫描课程页面直播二维码或下载"内审 网校"app 收看。请确保 20Mbps 以上稳定网络环境,如在直播 过程中出现黑屏、卡顿、无声等情况,请刷新页面或重启浏览 器再次进入直播页面。

(二) 学时证明:

直播结束后对课程进行评价,评价完成后点击右上角"获 取证书"按钮,在弹窗中勾选需要获取证书的课程并点击"获 取证书",学时证明将出现在"我的证书"中,请在回看期内 完成评价并获取证书。